## Zugang zu Microsoft Teams:

- 1) https://www.office.com
- 2) Anmelden

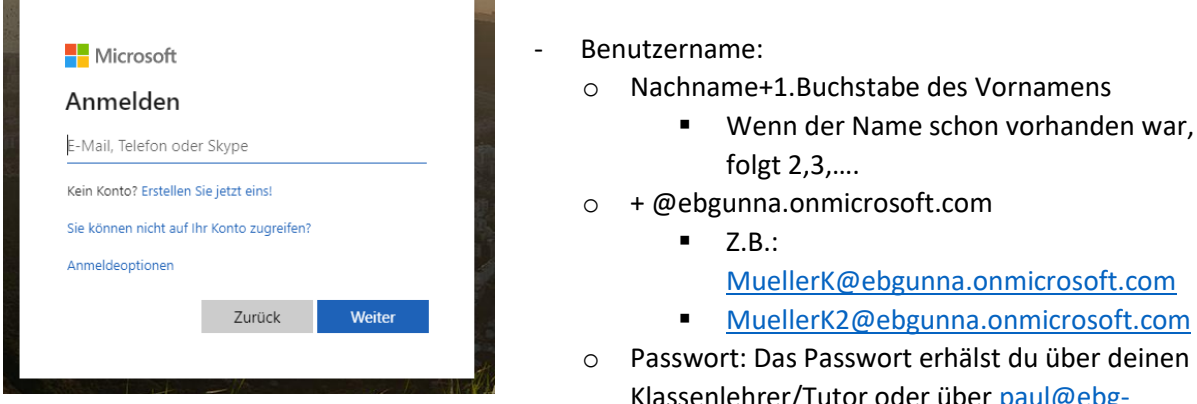

## 3) Auf "Teams" klicken

- - MuellerK@ebgunna.onmicrosoft.com
  - MuellerK2@ebgunna.onmicrosoft.com
- Passwort: Das Passwort erhälst du über deinen Klassenlehrer/Tutor oder über paul@ebgunna.eu

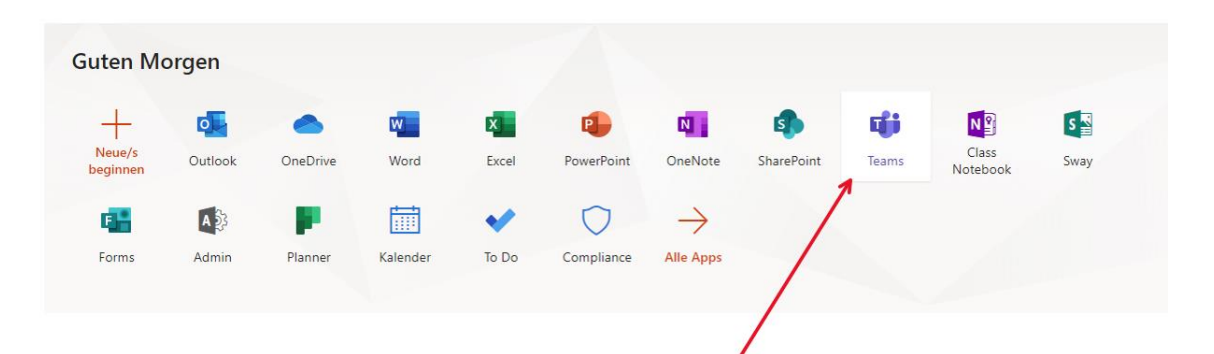

## 4) Loslegen

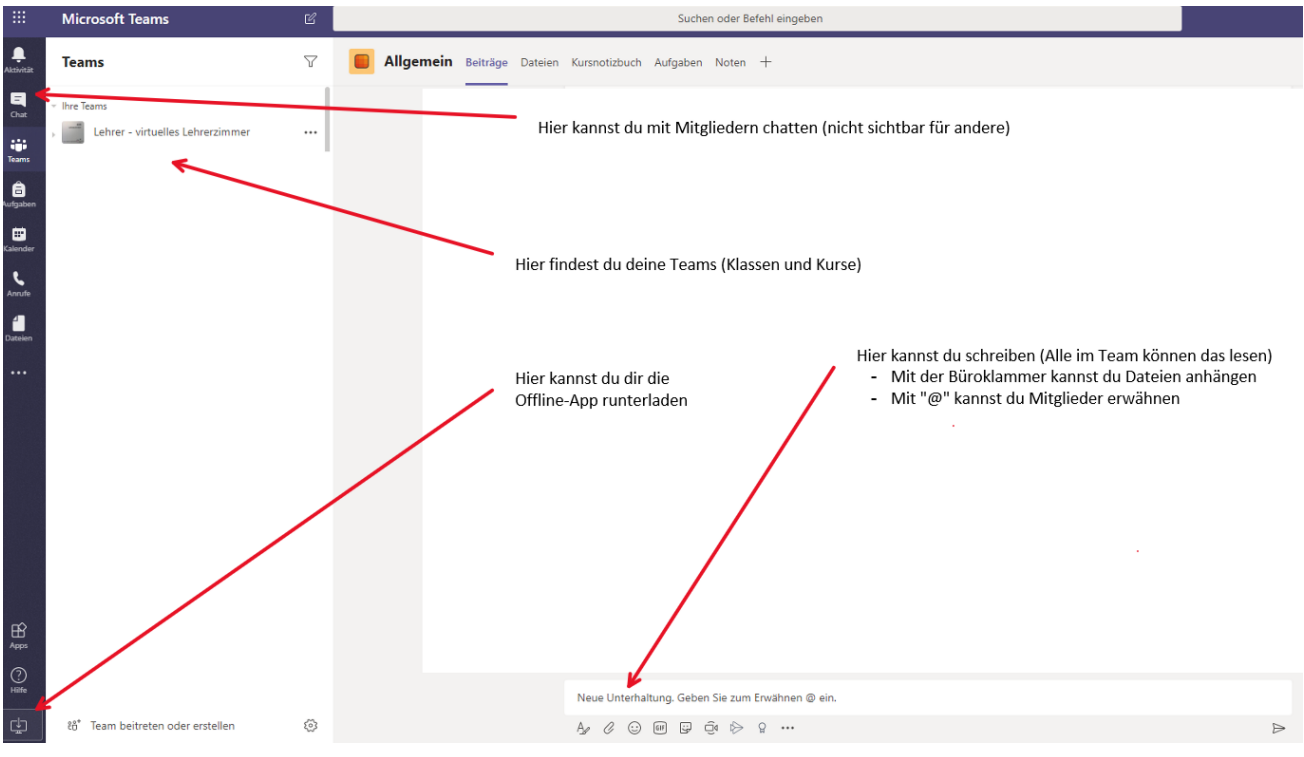